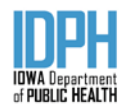

# SFY 2021 IPN Claim Process Instructions

# INTRODUCTION

Welcome! Contained in this document are the instructions for submission SFY 2021 claims. This new process will replace the SFY 19 and SFY20 Claim Spreadsheet process.

## SUD AND PG TREATMENT

The new *SUD-PG Claim Summary* (SSRS Report that is exported as an Excel s preadsheet) will replace the Claim Spreadsheet, and the SUD Claim Summary and PG Claim Summary used for SFY 2019 and SFY 2020.

The new *SUD-PG Claim Summary* is a summary of the validated services (reported to the Central Data Repository/I-SMART) from the *SUD and PG Claim Detail Reports*, and the *IPN Community Outreach Detail*. All SSRS reports contain the changes made for the SFY 2021 contract period as contained in the Integrated Provider Network Provider Manual (July 2019) and subsequent releases posted at <u>https://idph.iowa.gov/substance-abuse/Integrated-Provider-Network/Documents</u>.

The *SUD-PG Claim Summary* when run and downloaded as an Excel spreadsheet has a labeled tab for each contracted treatment budget.

| Instruc | SUD OP | SUD RES | SUD WC Part 1 | SUD WC PART 2 | Methadone | PG OP | IPN Community Outreach Detail |  |
|---------|--------|---------|---------------|---------------|-----------|-------|-------------------------------|--|
|---------|--------|---------|---------------|---------------|-----------|-------|-------------------------------|--|

#### Figure 1: SUD-PG Claim Summary Tabs

Additionally providers will be able to add to each tab those units for services tracked internally tracked. Contractors are encouraged to continue to use the *SUD and PG Claim Detail* reports are to monitor service record errors for IPN funded services. Upon completion, the *SUD-PG Claim Summary* tabs, the *SUD-Claim Summary* spreadsheet shall be uploaded as part of the monthly claim process in IowaGrants.

The **SUD-PG Claim Summary** is designed to be used as a monthly claim report. IDPH will do use the **SUD-PG Claim Summary** report for quarterly reconciliation to account for any corrections and/or service changes for the previous quarter.

## NETWORK SUPPORT AND PREVENTION

For SFY 2021, Network Support and Prevention (SUD and PG) line item expenses will be entered into the appropriate section in the lowaGrants monthly claim form (Salary/Fringe, Subcontract, Equipment, Other, and Indirect/Administrative) based on the submitted budget line item justifications. Please note that all reported expenses are subject to a udit by the Department.

# SUD AND PG TREATMENT CLAIM PROCESS

The following steps are to be used for determining the budget claim amount totals for each contracted budget.

# SUD CLAIM DETAIL AND PG CLAIM DETAIL REPORTS

# STEP ONE: Log into SSRS to run the following reports

Each agency has designated staff that have been granted permission to the agency folder and IPN PG Folder. Select and run each of the following reports (as applicable):

- Provider Reports Folder/Agency Folder/IPN SUD Claim Detail (select all pay sources)
- Provider Reports Folder/IPN Problem Gambling Treatment Reports Folder/IPN PG Claim Detail (select all paysources)

IDPH Integrated Provider Network (IPN)

# **IPN Claim Spreadsheet Instructions**

| Start Date       |  | Thru | ţ | Agency             | Zion Recovery Services | • |
|------------------|--|------|---|--------------------|------------------------|---|
| Dw Modified Date |  |      |   | Primary Pay Source | ×                      |   |

#### Figure 2: SUD-PG Claim Summary Report filters

Enter the Start Date for the claim period. The Thru date is the last date of the claim month, and the Claim Date is the date you are running the report for the claimmonth. For the SUD reports, the Agency drop down will be hidden as the report in your Agency folder is specific to your agency. For PG reports, the Agency drop down will be available, but only your agency will be listed. Then select the Primary Payment source (SUD = IDPH/Non-Medicaid Eligible; PG = State Unit Reimbursement). Contractors may choose to run reports for all payment sources to see all service/encounter period that has been entered.

Click the View Report button to run the report. Below is a snap shot of what the report will look like on the screen.

| tert Dese 1/2/2019<br>Xx Modified Date 1/31/2019 | _ CI ~ 3/32/3 | a   m   | Agency<br>Primary Pay S | Don Recover | ny Senices<br>Natara Digion - (h | el .      | •)                    |                                                                                                    |                                                             |           |          |                           |                                 |          |                  |            |                           |                | 100  |
|--------------------------------------------------|---------------|---------|-------------------------|-------------|----------------------------------|-----------|-----------------------|----------------------------------------------------------------------------------------------------|-------------------------------------------------------------|-----------|----------|---------------------------|---------------------------------|----------|------------------|------------|---------------------------|----------------|------|
| 0 < 1 + 21 > DI                                  | 0 🕀 🗤         | • 8 • 6 | 3 C.                    | fed   Net   | s l                              |           |                       |                                                                                                    |                                                             |           |          |                           |                                 |          |                  |            |                           |                |      |
|                                                  |               |         |                         |             |                                  |           |                       | Iowa Department of Public                                                                           | c Health                                                    |           |          |                           |                                 |          |                  |            |                           |                |      |
|                                                  |               |         |                         |             |                                  |           |                       | SUD Claim De                                                                                        | tail                                                        |           |          |                           |                                 |          |                  |            |                           |                |      |
|                                                  |               |         |                         |             |                                  |           | Data Nangar Prove All | Aprecy Batt Remove Senio<br>BL/RDR Records BL/RDR and Da Ma<br>Normany Transmit Toronov ERM/Rep No. | ker<br>utfläd Date av at hafars 61/11/2018<br>utfräd Righte |           |          |                           |                                 |          |                  |            |                           |                |      |
| Agency                                           | Judity        | County  | UCN                     | Episede No. | louri Iga                        | Service M | Encounter Type        | Internet                                                                                            | 1944 Sarvise                                                | Bart Date | End Date | Primary Payment Saurua    | Other Payment Searce            | Duration | Durotice<br>Type | Units Will | Due Monthfund<br>Cf Durks | arknus.        | SP44 |
| Barrowy Tarrent                                  | Advantur      | Stan    | ericlaseri              | s hitter    | American                         | Tabirti.  | Strong Technik        | Noncest Laborate                                                                                    | Dogument laws of Carnadian                                  | 101000    | 1.5.724  | 20% New Marin are Western | No Charge/No Ciffee Fee Science | 100      | 104              | 1          | 134.000                   |                | 4 .  |
| e farmer broom                                   | Referred Duri | (Data)  | #15330327               | 9 70604E    | Agregatio                        | 6442945   | Streag Nation         | Internation of April 2014                                                                           |                                                             | 11.114    | 12104    | 2Printer Manager Multi-   | Chemin Sant Fary                | 940      | 104              | 31.1.1.0   | 625.223                   | BACCUNTRY TYPE | - A  |

#### Figure 3: SUD Claim Detail

Clickon the file).

button to download the report in the format that will work best (It is recommend downloading as an Excel

Each Claim Detail report provides a listing of each encounter/service that has been reported and the status of each encounter/service. Please note for the SUD Claim Detail, the combination of Encounter Type, Event Type, and Environment of the service have been used to determine the IPN Service Type for that encounter/service. For agencies using I-SMART (Substance Abuse and Problem Gambling Domain) the IPN Services are available in the Service Description of the Encounter.

# The last two highlighted column show the STATUS and the IPN UNITS for each service.

NOTE: For the SUD Claim Detail and PG Claim Detail, contractors are encouraged to be proactive and run these reports as often as necessary to assure all eligible services have a "BILL" status and can be included on the monthly Claim Summary report and entered on the Claim spreadsheet.

## STATUS "MESSAGES"

- BILL Service has been validated as appropriate to be included in the SUD and PG Claim Summary report.
- DURATION ERROR Service duration is not a multiple of 30 minutes. Fix service by rounding to nearest 30 minutes and • save or resubmit (if CDR Reporting)
- EMPTY DURATION Service duration is blank. Fix service by entering the correct number of minutes (multiples of 30 minutes) and save or resubmit (if CDR Reporting)
- ENCOUNTER TYPE ERROR The wrong Encounter Type was selected for the service. Fix by selecting the correct Encounter Type for the service and save or resubmit (if CDR Reporting).
- ENVIRONMENT TYPE ERROR There is a mismatch between the Environment submitted and either the Encounter Type or • Event Type.
- NOT IDPH ELIGIBLE The patient has "out of state" reported as the county of residence, and therefore not eligible to be . billed to the IPN contract.
- NOT W&C ELIGIBLE Service is tied to the W&C special initiative code (from Admission record), however agency is not currently funded for W&C services. No fix is necessary, as in most cases this error is returned for programs providing interim W&Cservices through Amerigroup.
- NOT W&C PROGRAM Service is tied to W&C special initiative code (from Admission record), however, service is not a W&C service. In most cases this will be for Early Intervention, which is not a W&C reimbursed service.

- ONE PER EPISODE Not necessarily an error, but is indicating that only one (1) Placement Screening or Medical Evaluation can be done per treatment episode. If more than one are listed per episode, the claim summary report will only count the first Placement Screening or Medical Evaluation.
- UNIT ERROR (PG Claim Detail Only) For services where unit should always be 1. Correct to 1 and save.

## **IPN UNITS**

These are the units that will be included in the SUD-PG Claim Summary report.

Contractors will need to keep in mind when making corrections in I-SMART or their EHR to take into consideration the next time I-SMART or their EHR will be loaded to the CDR. If the correction is made and not in the CDR at the time of the claim submission, the corrected service(s) will be included when IDPH does a quarterly reconciliation.

Once all error messages have been addressed, move on to Step 2.

#### STEP 2: RUN THE SUD-PG CLAIM SUMMARY REPORT

This SSRS report can be found at *Provider Reports Folder/Agency Folder/SUD-PG Claim Summary (XXx)* 

As with the *SUD and PG Claim Detail* reports, enter the *Start Date* which will be the first day of the claim month and the *Thru* date (last date of the claim month). The report automatically filters for IPN eligible payment sources (for the *SUD WC Part 2* tab, all payment sources are included for determining case rate counts for the month).

Click the View Report button to run the report. Below is a snap shot of what the top of report will look like on the screen (please note this is not a screen shot of the entire report). Users can scroll down to see all the tables in the report.

| Start D    | )ate    | 7/1/2020              |           |          | Ē   | Thru 7/31 | 1/2020 |   | Ag | ency Name | Area Substance Abuse | Council |
|------------|---------|-----------------------|-----------|----------|-----|-----------|--------|---|----|-----------|----------------------|---------|
|            | <       | 1 of 2 ?              | >         | ⊳I       | Ö   | ©         | 100%   | ۲ | ę  |           | Find   Next          |         |
| lowa D     | epa     | rtment of Public      | Health    |          |     |           |        |   |    |           |                      |         |
| SUD        | )-P     | G Claim S             | umn       | nar      | у   |           |        |   |    |           |                      |         |
| Service Di | ste Rar | nge: From 07/01/2020  | through 0 | 7/31/20  | 120 |           |        |   |    |           |                      |         |
| Primary R  | symen   | t Source(s): IDPH/Non | Medicaid  | Eligible |     |           |        |   |    |           |                      |         |

Figure 4: SUD-PG Claim Summary Report

On the *SUD-PG Claim Summary* report there is a **Month** column that will contain the number of the claim month (7=July). There is also a FY Units (Fiscal Year) that will have the same total as the month column, except when IDPH conducts the quarterly and yearend reconciliation. For those the IPN Services where cells are <u>highlighted in blue</u>, please report the values from the contractor internal tracking documentation (the Month and FY Units fields in each row are the same number). Multiply the **Month** total by the stated **Unit Rate** to enter in the corresponding **Claim Amount** field. Once the applicable Claim Amounts have been entered, sum the Claim amount column [**Total (Enter into IowaGrants**) is entered on the appropriate IowaGrants Claim line].

| Outpatient Treatment/Covered Service: Licensed Program Services for     |                   | 07/01/2020 to | 07/31/2020                         |              |
|-------------------------------------------------------------------------|-------------------|---------------|------------------------------------|--------------|
| Patients - Substance Use Disorder                                       |                   |               |                                    |              |
|                                                                         |                   | Month         |                                    |              |
| Services                                                                | Unit Rate         | 7             | FY Units                           | Claim Amount |
| Outpatient Initial Assessment-OWI (Internal Tracking)                   | \$125.00          | ×             |                                    |              |
| Outpatient Initial Assessment                                           | \$165.00          | 5             | 5                                  |              |
| Outpatient Individual Counseling                                        | \$65.00           | 37            | 37                                 | \$2,405.00   |
| Outpatient Group Counseling                                             | \$35.00           | 52            | 52                                 | \$1,820.00   |
| Intensive Outpatient/Partial Hospitalization (Per Diem)                 | \$65.00           | 7             | 7                                  | \$455.00     |
| Outpatient Treatment/Covered Service: Other Covered Services for        |                   |               |                                    |              |
| Patients - Substance Use Disorder                                       |                   |               |                                    |              |
| Care Coordination                                                       | \$500.00          | 35            | 35                                 | \$17,500.00  |
| Care Coordination - OTP (UCS Intenal Tracking ONLY)                     | \$65.00           |               |                                    |              |
| MAT - Medical Evaluation (internal tracking)                            | \$275.00          |               |                                    |              |
| MAT- Medical Care (internal tracking)                                   | 50.00             |               |                                    |              |
| MAT - Drug Testing (internal tracking)                                  | \$10.00           |               |                                    |              |
| MAT - Medication (internal tracking)                                    | \$1.00            |               |                                    |              |
| Recovery Peer Coaching (internal tracking)                              | \$30.00           |               |                                    |              |
| Transportation (internal tracking)                                      | \$1.00            |               |                                    |              |
| Outpatient Treatment/Covered Service: Other Covered Services for Non    | -                 |               |                                    |              |
| Patients - Substance Use Disorder                                       |                   |               |                                    |              |
| Crisis Counseling (internal tracking)                                   | \$65.00           |               |                                    |              |
| Community Outreach (See IPN Community Outreach Detail Tab for Substance | \$65.00           | K             | <b>▲</b>                           | <b>▲</b>     |
| COVID-19 Testing (Internal Tracking)                                    | \$100.00          |               |                                    |              |
| Family Education Services (Internal Tracking)                           | \$55.00           |               |                                    |              |
| SBIRT                                                                   | \$35.00           |               |                                    |              |
| Total (Enter into IowaGrants)                                           |                   |               |                                    |              |
| Figure 5: SUD OP tab                                                    |                   |               |                                    |              |
| For Community Outreach, please see the tab "IPN Community Outreac       | h Detail" and rep | ort           | munity Ou <sup>+</sup> reach Clair | m Amount     |
| the Substance Use total and Gambling total on the corresponding SUD     | OP and PG OP ta   | DS. Strategy  | / Unis                             | Claim Amount |

## NOTES:

- Effective September 1, 2019, the differentiation between certified/licensed and independently licensed staff has been discontinued.
- Effective March 1, 2020, the Care Coordination rate is \$500 per patient, per month for Outpatient Services (SUD/PG). At which time this rate returns to the contracted \$75 per month rate, the SUD-PG Claim Summary will be updated to return a \$75 rate for Care Coordination prior to 3/1/2020 and the date the \$75 rate returns.
- For PG services entered in I-SMART, the SUD-PG Claim Summary report contains the actual IPN services that were selected in I-SMART.
- For Outpatient Initial Assessment OWI: Reduce the units in the Outpatient Initial Assessment line to reflect number of OWI Evaluations completed and entered.
- Please be sure to enter a value in all blue highlighted fields in the spreadsheet. If there is nothing to report, please enter "0".

As applicable, repeat the above process for Outpatient – Problem Gambling, Residential, Women and Children, and Methadone. Once all applicable Service Categories/Tables have been filled in, move on to SUBMITTING A CLAIM IN IOWAGRANTS.

2

Substance Use

\$130.00

| SUBMITTIN   |  | GRANTS  |
|-------------|--|---------|
| 30 51011111 |  | UNAN 13 |

Log into IowaGrants and select the agency IPN Grant. Under Grant Components, click on Claims, and then click on the 4 and 2 to open a new claim form. And then enter the Report Period (in this example it is for the July 2020 Claim Period).

| Claim: 349802 - 002                           |                                                                                          | Grant Components |
|-----------------------------------------------|------------------------------------------------------------------------------------------|------------------|
| Grant:                                        | 349802-IPN RFA Application TEST Eric Preuss                                              |                  |
| Status:                                       | Editing                                                                                  |                  |
| Program Area:                                 | Substance Abuse Prevention & Treatment                                                   |                  |
| Grantee Organization:                         | Public Health, Iowa Department of                                                        |                  |
| Program Manager:                              | Julie Jones                                                                              |                  |
|                                               |                                                                                          |                  |
| Claim General Information                     |                                                                                          |                  |
| To create a new Claim enter the starting date | and the ending date of the Report Period. This is the period of coverage for this Claim. |                  |
| Claim Type:*                                  | Reimbursement T                                                                          |                  |
| Claim Status:*                                | Editing                                                                                  |                  |
| Report Period                                 | 07/01/2020 07/31/2020                                                                    |                  |
|                                               | From Date To Date                                                                        |                  |
| On Hold                                       |                                                                                          |                  |
| Figure 6: Claim General Information           |                                                                                          |                  |
| No. 10 per esta en la seconda en la           |                                                                                          |                  |

| Components                                                                                   |           | Preview   Submit |
|----------------------------------------------------------------------------------------------|-----------|------------------|
| Complete each component of the Claim and mark it as complete. Click Submit when you are done |           |                  |
| Name                                                                                         | Complete? | Last Edited      |
| General Information                                                                          | 1         | 08/03/2020       |
| Reimbursement                                                                                |           |                  |
| Integrated Claim Support Documentation                                                       |           |                  |

Figure 7: Claim Components - IowaGrants

#### Click on the Reimbursement form and click on "Edit" in the upper right hand corner

| Reimbursement                                           |                                                |                     |                                         |                                    |
|---------------------------------------------------------|------------------------------------------------|---------------------|-----------------------------------------|------------------------------------|
| Budget<br>Category                                      | 1 2<br>Approved Expenses<br>Budget This Period | 3<br>Paid<br>Claims | 4<br>Total<br>Claimed<br>(All Statuses) | 5<br>Unclaimed<br>Balance<br>(1-4) |
| Network Support Line Item Budget                        |                                                |                     |                                         |                                    |
| Salary and Fringe                                       | \$5,000.00 \$0.00                              | \$0.00              | \$0.00                                  | \$5,000.00                         |
| Equipment                                               | \$3,000.00 \$0.00                              | \$0.00              | \$0.00                                  | \$3,000.00                         |
| Other                                                   | \$3,000.00 \$0.00                              | \$0.00              | \$0.00                                  | \$3,000.00                         |
| Indirect or Administrative Costs                        | \$200.00 \$0.00                                | \$0.00              | \$0.00                                  | \$200.00                           |
| Prevention Services - Substance Abuse Line Item Budget  |                                                |                     |                                         |                                    |
| Salary and Fringe                                       | \$5,000.00 \$0.00                              | \$0.00              | \$0.00                                  | \$5,000.00                         |
| Equipment                                               | \$400.00 \$0.00                                | \$0.00              | \$0.00                                  | \$400.00                           |
| Subcontract                                             | \$500.00 \$0.00                                | \$0.00              | \$0.00                                  | \$500.00                           |
| Other                                                   | \$500.00 \$0.00                                | \$0.00              | \$0.00                                  | \$500.00                           |
| Indirect or Administrative Costs                        | \$4,500.00 \$0.00                              | \$0.00              | \$0.00                                  | \$4,500.00                         |
| Prevention Services - Problem Gambling Line Item Budget |                                                |                     |                                         |                                    |
| Salary and Fringe                                       | \$45,000.00 \$0.00                             | \$0.00              | \$0.00                                  | \$45,000.00                        |
| Equipment                                               | \$450.00 \$0.00                                | \$0.00              | \$0.00                                  | \$450.00                           |
| Subcontract                                             | \$400.00 \$0.00                                | \$0.00              | \$0.00                                  | \$400.00                           |
| Other                                                   | \$500.00 \$0.00                                | \$0.00              | \$0.00                                  | \$500.00                           |
| Indirect or Administrative Costs                        | \$5,000.00 \$0.00                              | \$0.00              | \$0.00                                  | \$5,000.00                         |
|                                                         |                                                |                     |                                         |                                    |

On the Reimbursement form, For Network Support and Prevention, as applicable, enter the claim amount for each line on the form in the "Expense this Period" (column 2).

Figure 8: IowaGrants Claim Form

Then scroll down the IowaGrants Claim Form to the treatment service claim lines and enter the highlighted (**Yellow**) total from each applicable treatment services tab in the SUD-PG Claim Summary spreadsheet.

| Outpatient Treatment - Substance Use Disorder                                                             |                     |             |                    |                      |                            |
|----------------------------------------------------------------------------------------------------|---------------------|-------------|--------------------|----------------------|----------------------------|
| Contractor<br>Reimbursement to occur per unit rate as described in the table; upon documented             | provision of corres | sponding    | \$56,000.00 \$0.00 | \$0.00               | \$0.00 \$56,000.00         |
| Service.<br>Outpatiant Treatment - Drahlam Cambling                                                       |                     |             |                    |                      |                            |
| Contractor                                                                                                |                     |             |                    |                      |                            |
| Reimbursement to occur per unit rate as described in the table; upon documented                           | provision of corres | sponding    | \$98,888.00 \$0.00 | \$0.00               | \$0.00 \$98,888.00         |
| service.                                                                                                  |                     |             |                    |                      |                            |
| Residential Treatment                                                                                     |                     |             |                    |                      |                            |
| Contractor<br>Reimbursement to occur per unit rate as described in the table; upon documented<br>service. | provision of corres | sponding \$ | 888,899.00 \$0.00  | \$0.00               | \$0.00 \$888,899.00        |
| Women and Children Treatment                                                                              |                     |             |                    |                      |                            |
| Contractor<br>Reimbursement to occur per unit rate as described in the table; upon documented<br>service. | provision of corres | sponding    | \$99,999.00 \$0.00 | \$0.00               | \$0.00 \$99,999.00         |
| Methadone Treatment                                                                                       |                     |             |                    |                      |                            |
| Contractor<br>Reimbursement to occur per unit rate as described in the table; upon documented<br>service. | provision of corres | sponding    | \$88,990.00 \$0.00 | \$0.00               | \$0.00 \$88,990.00         |
| Figure 10: IowaGrants Claim Form                                                                          |                     |             |                    |                      |                            |
| Outpatient Treatment/Covered Service: Licensed Program Services for Patients - Substance Use Disorder     |                     | 07/01/202   | 0 to 07/31/2020    |                      | 1                          |
|                                                                                                    |                     | Month       |                    |                      |                            |
| Services                                                                                                  | Unit Rate           | 7           | FY Units           | Claim Amount         |                            |
| Outpatient Initial Assessment-OWI (Internal Tracking)                                                     | \$125.00            | 0           | 0                  | \$0                  |                            |
| Outpatient Initial Assessment                                                                             | \$165.00            | 5           | 5                  | \$825                |                            |
| Outpatient Individual Counseling                                                                          | \$65.00             | 26          | 26                 | \$1,690              |                            |
| Outpatient Group Counseling                                                                               | \$35.00             | 47          | 47                 | \$1,645              |                            |
| Intensive Outpatient/Partial Hospitalization (Per Diem)                                                   | \$65.00             | 7           | 7                  | \$455                |                            |
| Outpatient Treatment/Covered Service: Other Covered Services for                                          |                     |             |                    |                      | In the example             |
| Patients - Substance Use Disorder                                                                         |                     |             |                    |                      | provided here,             |
| Care Coordination                                                                                         | \$75.00             | 27          | 27                 | \$2,025              | <b>\$8,995</b> from the SU |
| Care Coordination - OTP (UCS Intenal Tracking ONLY)                                                       | \$65.00             | 0           | 0                  | \$0                  | OP tab of the              |
| MAT - Medical Evaluation (internal tracking)                                                              | \$275.00            | 1           | 1                  | \$275                | s prop deboot will be      |
| MAT- Medical Care (internal tracking)                                                                     | 50.00               | 1           | 1                  | \$50                 | spieausileet will be       |
| MAT - Drug Testing (internal tracking)                                                                    | \$10.00             | 3           | 3                  | \$30                 | entered in the             |
| MAT - Medication (internal tracking)                                                                      | \$1.00              | 45          | 45                 | \$45                 | Expenses This Perio        |
| Recovery Peer Coaching (internal tracking)                                                                | \$30.00             | 5           | 5                  | \$150                | column for                 |
| Transportation (internal tracking)                                                                        | \$1.00              | 125         | 125                | \$125                | Outpatient                 |
| Outpatient Treatment/Covered Service: Other Covered Services for Non-                                     |                     |             |                    |                      | Treatment -                |
| Patients - Substance Use Disorder                                                                         |                     |             |                    |                      | Substance Use              |
| Crisis Counseling (internal tracking)                                                                     | \$65.00             | 5           | 5                  | 6325                 | Disorder                   |
| Community Outreach (See IPN Community Outreach Detail Tab for Substance                                   | \$65.00             | 2           | 2                  | 5130                 | District.                  |
| Use values)                                                                                               | \$100.00            | -           | -                  | 100                  |                            |
| COVID-19 Testing (internal Tracking)                                                                      | \$100.00            | 2           | 2                  | \$200                |                            |
| Family Education Services (Internal Tracking)                                                             | \$55.00             | 5           | 5                  | \$275                |                            |
| SBIRT                                                                                                    | \$35.00             | 10          | 10                 | \$ <mark>3</mark> 50 |                            |

Figure 9: SUD OP tab

Total (Enter into lowaGrants)

For Women and Children contractors, there are two tabs to **TOTAL** to determine the Women and Children claim amount. In this example **\$30,565** would be entered into IowaGrants for **Women and Children Treatment**.

| Women and Children Treatment - Outpatient: Licensed Program Services<br>for Patients |           | 07/   | 01/2020 to 07/ | 31/2020      |
|--------------------------------------------------------------------------------------|-----------|-------|----------------|--------------|
|                                                                                      |           | Month |                |              |
| Services                                                                             | Unit Rate | 7     | FY Units       | Claim Amount |
| Outpatient Initial Assessment-OWI (Internal Tracking)                                | \$125.00  | 5     | 5              | \$625.00     |
| Women and Children Treatment - Residential: Licensed Program                         |           |       |                |              |
| Services for Patients                                                                |           |       |                |              |
| Clinically Managed Low-Intensity Residential                                         | \$80.00   | 8     | 8              | \$640.00     |
| Clinically Managed High-Intensity Residential                                        | \$275.00  | 36    | 36             | \$9,900.00   |
| Other Covered Services for Non-Patients - Adult Residential                          |           |       |                |              |
| COVID-19 Testing (Internal Tracking)                                                 | \$100.00  | 5     | 5              | \$500.00     |
| Total SUD WC Part 1 (Enter into SUD WC Part 1 field on W&C Case Rate Ta              | b)        |       |                | \$11,665.00  |
| Figure 10: SUD WC Part 1 tab                                                         | uj -      |       |                | 311,005.00   |

| Unit Rate                                   | Units                                                                      | Claim Amount                                                                                |  |  |  |  |  |
|---------------------------------------------|----------------------------------------------------------------------------|---------------------------------------------------------------------------------------------|--|--|--|--|--|
| \$140.00                                    | 15                                                                         | \$2,100.00                                                                                  |  |  |  |  |  |
| \$310.00                                    | 0                                                                          | \$0.00                                                                                      |  |  |  |  |  |
| Unit Rate                                   | Units                                                                      | Claim Amount                                                                                |  |  |  |  |  |
| \$1,400.00                                  | 12                                                                         | \$16,800.00                                                                                 |  |  |  |  |  |
| \$3,100.00                                  | 0                                                                          | \$0.00                                                                                      |  |  |  |  |  |
|                                             |                                                                            | \$18,900.00                                                                                 |  |  |  |  |  |
| ab                                          |                                                                            | 11665                                                                                       |  |  |  |  |  |
| otal W&C Claim Amount (Enter in IowaGrants) |                                                                            |                                                                                             |  |  |  |  |  |
|                                             |                                                                            |                                                                                             |  |  |  |  |  |
|                                             | Unit Rate<br>\$140.00<br>\$310.00<br>Unit Rate<br>\$1,400.00<br>\$3,100.00 | Unit Rate Units   \$140.00 15   \$310.00 0   Unit Rate Units   \$1,400.00 12   \$3,100.00 0 |  |  |  |  |  |

After entering the total from each applicable Service Category on the Claim Spreadsheet on the Claim Form in IowaGrant then click on <u>Mark as Complete</u>.

Next, in the **Components** screen, click on **Integrated Claim Support Documentation** and the click on <sup>Leatt</sup> icon. Find the **Claim Summary Upload:** and click the **Choose File** icon. Select and upload the SUD-PG Claim Summary spreadsheet. The **Claim Spreadsheet Upload:** and **Claim Progress Report Upload:** options will not be used.

Once all claim support documentation has been uploaded, the click on Mark as Complete.

The claim form will then look like the below. If all sections completed, click the <u>Submit</u> hyperlink.

| Claim: 349802 - 002                        |                                                      |           | Grant Components |
|--------------------------------------------|------------------------------------------------------|-----------|------------------|
| Grant:                                     | 349802-IPN RFA Application TEST Eric Preuss          |           |                  |
| Status:                                    | Editing                                              |           |                  |
| Program Area:                              | Substance Abuse Prevention & Treatment               |           |                  |
| Grantee Organization:                      | Public Health, Iowa Department of                    |           |                  |
| Program Manager:                           | Julie Jones                                          |           |                  |
|                                            |                                                      |           |                  |
| Components                                 |                                                      |           | Preview Submit   |
| Complete each component of the Claim and n | nark it as complete. Click Submit when you are done. |           | $\smile$         |
|                                            | Name                                                 | Complete? | Last Edited      |
| General Information                        |                                                      | 1         | 08/03/2020       |
| Reimbursement                              |                                                      | 1         | 08/03/2020       |
| Integrated Claim Support Documentation     |                                                      | 1         | 08/03/2020       |

Figure 12: Claim Components

After the claim has been submitted, IDPH will review. If the information entered on the claim form does not match the submitted documentation, the claim will be negotiated back with instructions on what needs corrected. Upon approved, IDPH will "lock-down" the current month "tab" on the Claim Spreadsheet and return to the agency via IowaGrants Correspondence to be used for the next claim period.

## SUPPORTING DOCUMENTATION FOR CLAIMS

The following types of supporting documentation for claims submitted to the Department are to be kept on file at the contracted agency and provided to IDPH as requested.

# SALARY/FRINGE

Reimbursement will only be made for actual hours worked by personnel included in the approved budget. Do not submit documentation or expenses for personnel not specified in the approved budget. Documentation must be provided for each position being funded by the IPN contract. This documentation, at a minimum, will include the following:

- Time sheets reflecting name, dates of service and amount for each position being charged to the IPN contract
- Time sheets are to be maintained for all staff regardless of their designated level of effort for the grant
- Pay stubs or general ledger payroll printouts are accepted provided the staff person's name, position and dates of service are clearly presented
- If the position is paid by unit of service, counseling session or any other differing "rate" of pay, documentation including name, dates of service and amount is required
- If an employee is dedicating time to more than one project, this must be clearly documented on the timesheet. The time being charged to IPN contract is to be separated out.

Payment for benefits provided to employees charged to the IPN contract also require documentation. This documentation, at a minimum, will include at least one of the following:

• Copies of premiums or benefit claims paid

- Copies of payroll documentation that includes benefit information
- Statement of benefits paid (monthly or bi-weekly depending upon pay period)

# SUBCONTRACT

A draft version of each subcontract totaling \$2,000 or more must be approved by IDPH prior to its execution. The draft subcontract must include the beginning and ending contract dates, the scope of services to be provided by the subcontractor, a line item budget and justification, the total subcontract amount and reimbursement policies. Once the draft subcontract is approved by IDPH, it may be fully executed and placed in IowaGrants. Documentation for subcontracted services will vary. All documentation should include information regarding services rendered, dates of service and amount paid.

# EQUIPMENT/OTHER

- EQUIPMENT: Equipment is defined as any item with a cost or value of \$5,000 or more and with an anticipated useful life of one year of more. Equipment purchases must have written prior approval from IDPH if the item/s were not approved in the original project budget. A copy of the original invoice including the date of purchase, the item(s) purchased and the amount per unit is required for documentation.
- OTHER:
  - o Travel
    - Travel expenses are restricted to the regulations as listed in the IPN Provider Manual.
  - **Training and Tuition:** Documentation will vary depending upon the training attended. Documentation will include, at a minimum, the following:
    - Name(s) of those attending, name of seminar/course attended, dates of training, cost per individual and location
    - Dated receipts for the registration or tuition payment
    - Itinerary/Agenda from conference
  - o Supplies and Operating Expenses: Documentation will include, at a minimum, the following:
    - Dated invoices or itemized receipts (statements or packing slips are not acceptable)
    - Operating expenses will be documented via invoice or copies of agreements in the case of rental/lease
    - The allocation of costs must have supporting documentation to support the basis of distribution of the expenses

## INDIRECT/ADMINISTRATIVE

Indirect/Administrative costs may be charged based on the approved rate (%) as stated in the IPN contract. For example, an approved budget indicates administrative costs are 8% of Direct Costs. The administrative expenses for each month may not exceed 8% of the direct costs for that specific month.

## RECONCILIATION

Currently, IDPH is planning on quarterly and annual reconciliation. This is an IDPH initiated process, and IDPH will contact each Contractor at the time of the reconciliation for any additional documentation and/or information to support the reconciliation process. The SUD-PG Claim Summary report will be used to assist in the reconciliation process.

Please direct questions to IPN@idph.iowa.gov.